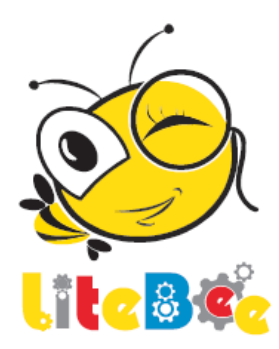

# Modul Pembelajaran Litebee Wing

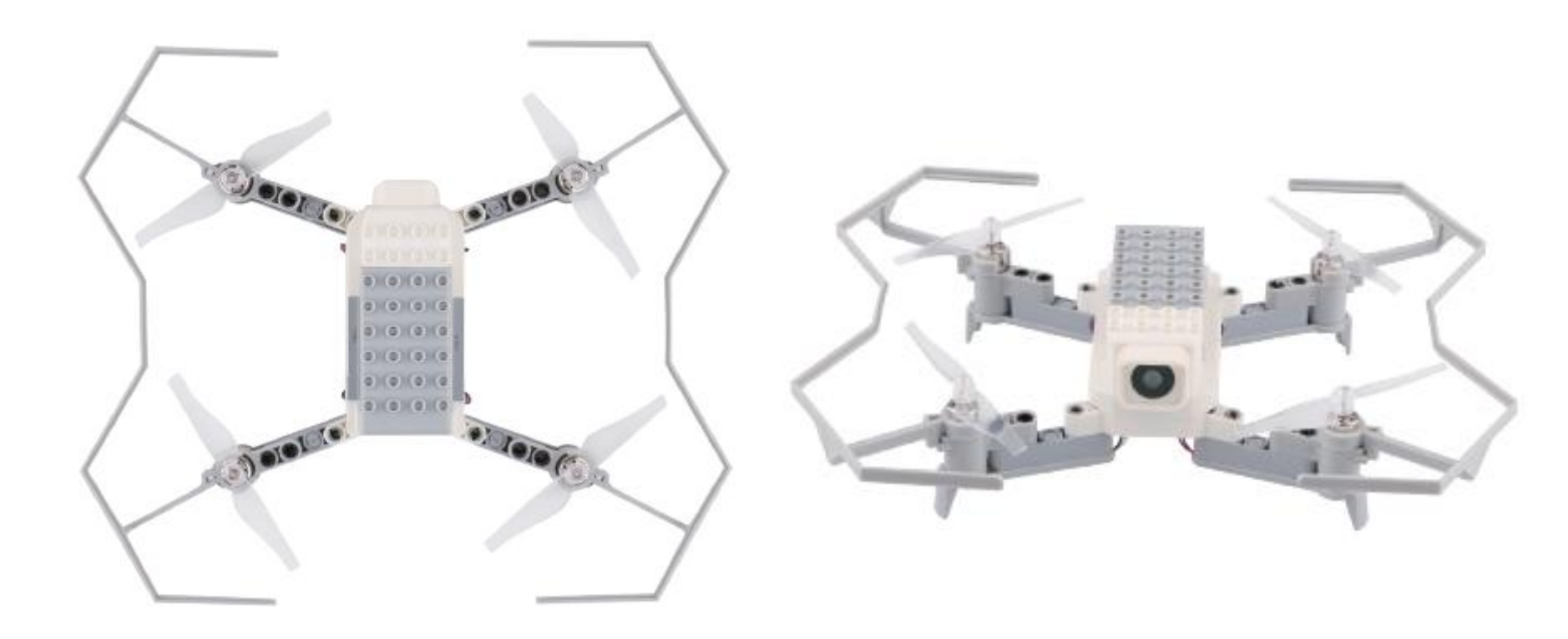

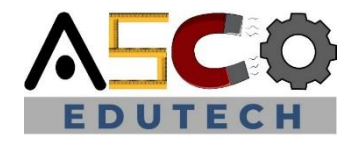

# **Dron Litebee Wing**

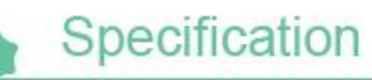

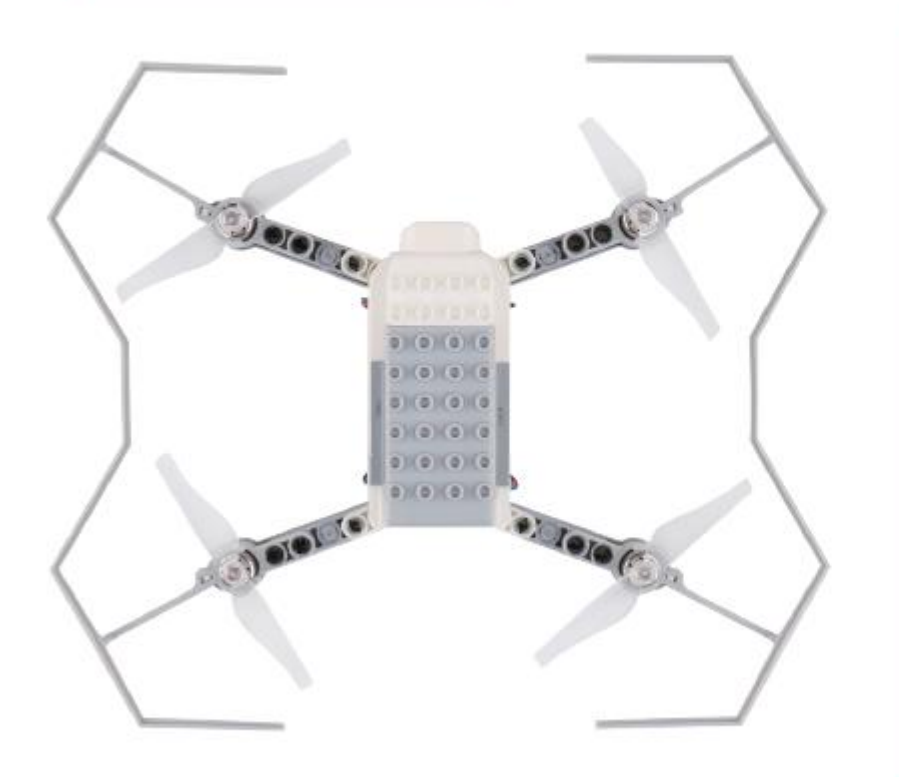

Weight: 130g Wheelbase: 148mm Propeller: 76mm double-blade Motor: 1020/32000rpm Battery: 2S/7.4V/600 mAh Charge time: About 1 hour Control distance: 100 m Flight time(max): 11 mins Camera: 8 megapixel Picture format: jpg Video format: MP4

### Cara Pemasangan

🚺 🖁 X8 📜 X1

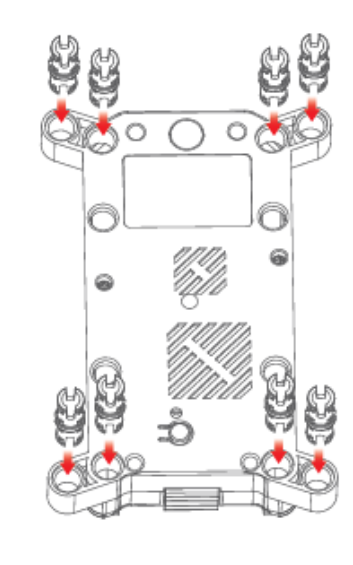

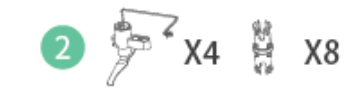

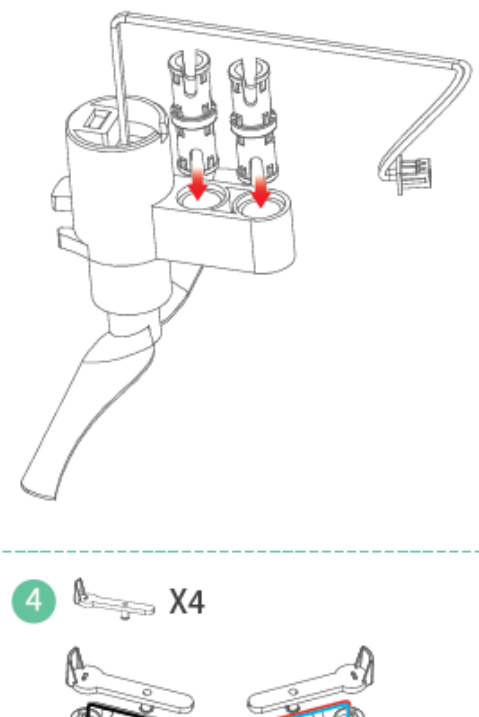

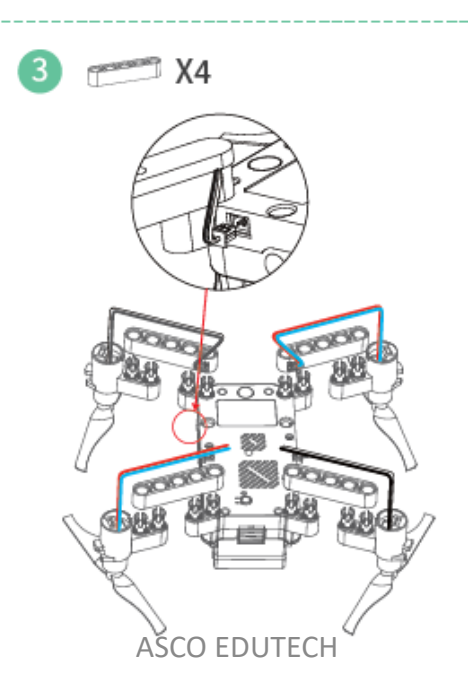

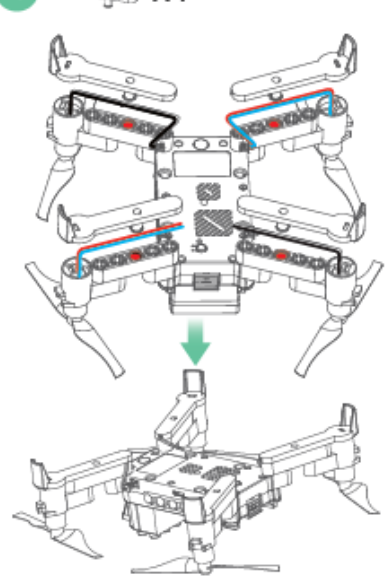

### Cara Pemasangan

5 Le V X4

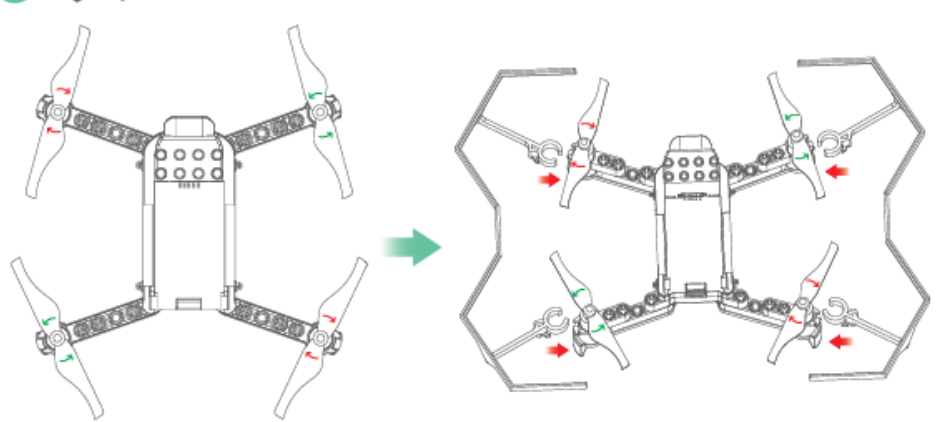

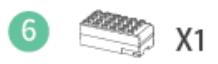

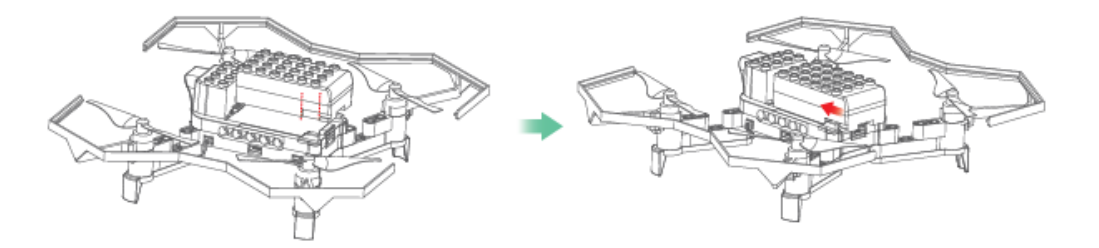

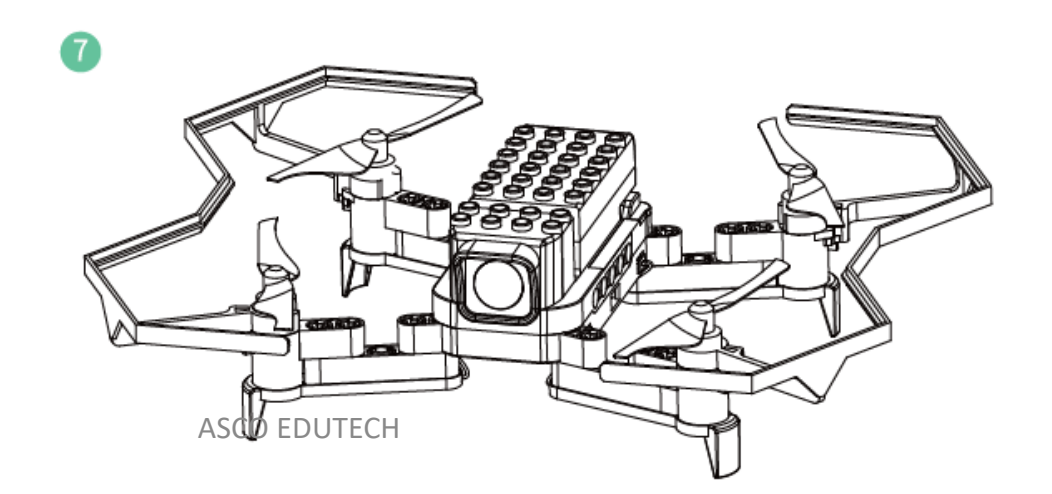

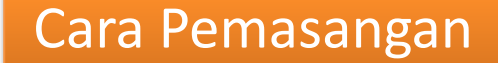

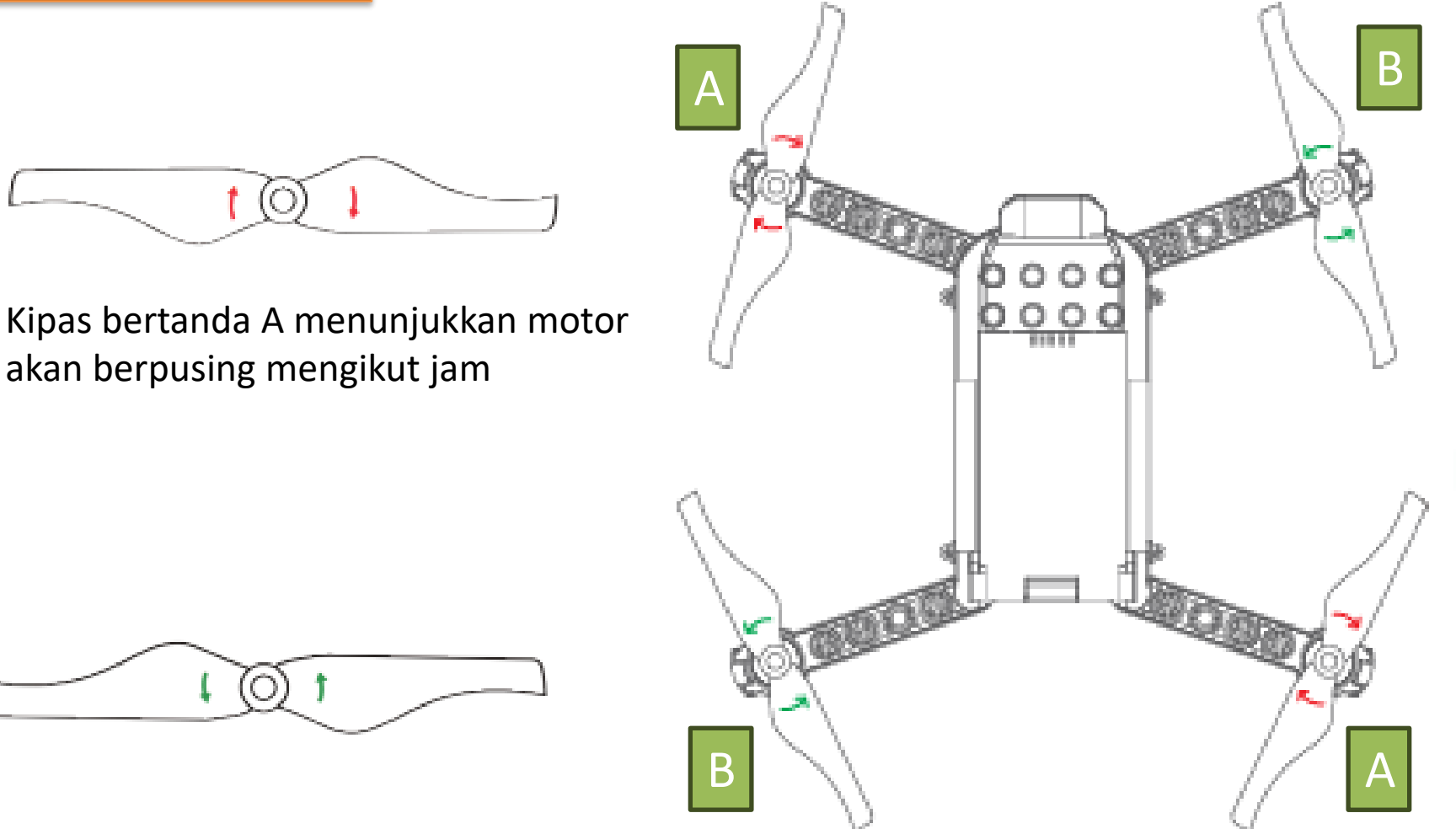

Kipas bertanda B menunjukkan motor akan berpusing melawan jam

Nota: Kipas dan motor harus dipasang mengikut gambar di atas!

## PERKAKASAN DRON

| Bahagian                                                                                                    | Bahagian Penerangan                                                                                                    |  |
|----------------------------------------------------------------------------------------------------|----------------------------------------------------------------------------------------------------|--|
| Input<br>Sebagainya.<br>Merupakan bahagian yang disambungkan<br>dengan pelbagai jenis penderia seperti<br>suis, penderia cahaya, penderia suhu dan<br>sebagainya. |                                                                                                    |  |
| Proses                                                                                                    | Merupakan bahagian yang memproses<br>maklumat dari input dan mengawal<br>output.                                                                                                    |  |
| Output                                                                                                    | Merupakan bahagian yang bertindak<br>balas dari arahan yang diberikan oleh<br>bahagian proses. Output terbahagi<br>kepada 3 jenis iaitu output cahaya, output<br>bunyi dan output pergerakan. |  |

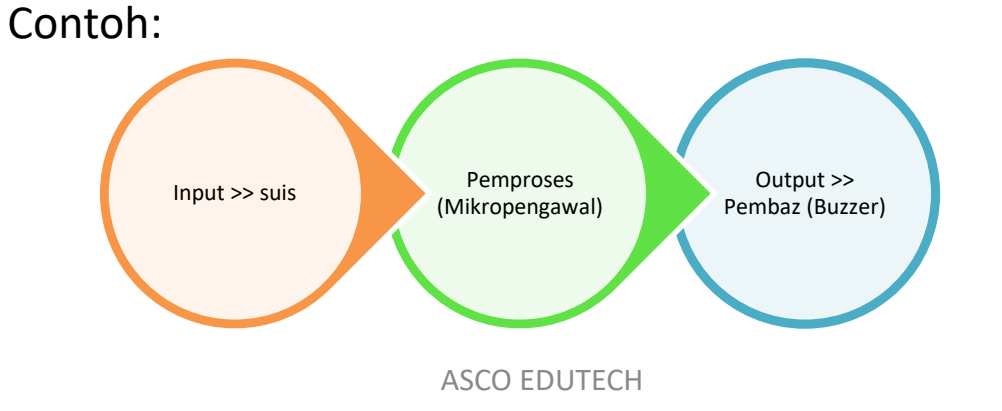

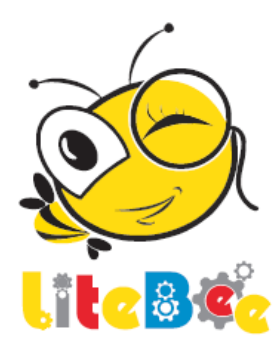

Kawalan Dron Secara Manual menggunakan Alat Kawalan Jauh (Remote Control)

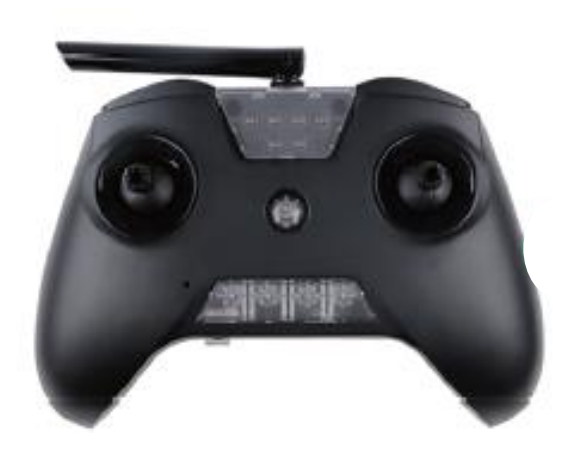

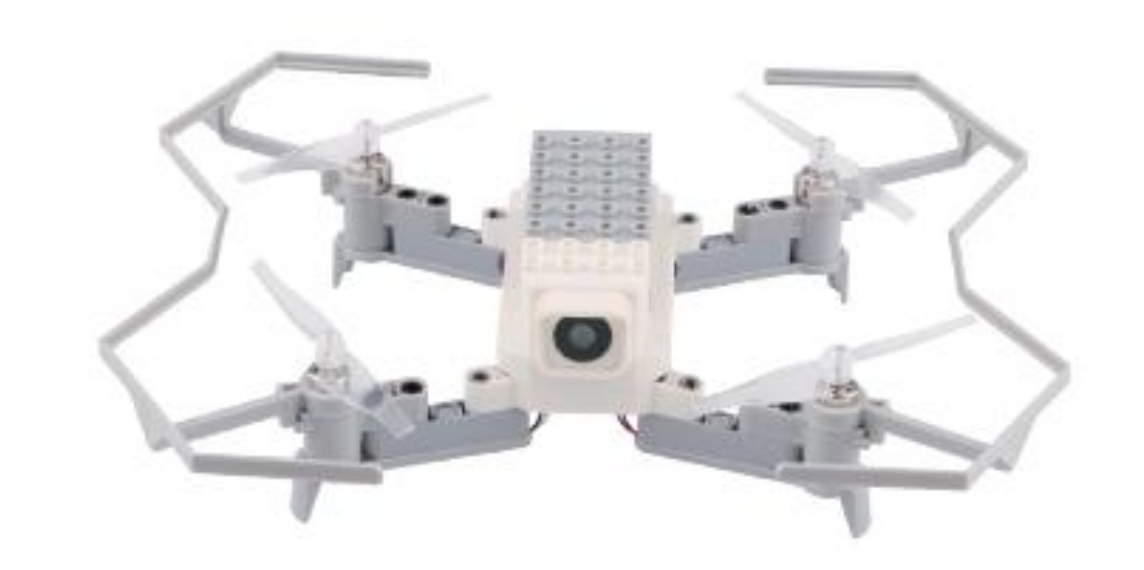

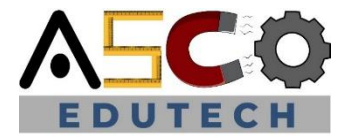

#### Langkah Pertama

| Langkah Keselamatan                              | Hasil Dapatan                                          | Permerhatian | _     | Catatan                                                                                         |
|--------------------------------------------------|--------------------------------------------------------|--------------|-------|-------------------------------------------------------------------------------------------------|
| Kipas Dron (propeller)<br>dipasang dengan betul  | Kipas dipasang mengikut<br>arahan dan ketat            | Ya           | Tidak | Tukar kipas jika terdapat<br>kerosakan atau ketatkan jika ia<br>longgar                         |
| Bateri pada dron dan alat<br>kawalan dicaj penuh | Bateri semua dicaj penuh                               | Ya           | Tidak | Tahap bateri dron merosot<br>apabila keadaan cuaca<br>menghampiri atau menurun di<br>bawah 0 °C |
| Notis kekurangan tahap<br>bateri                 | Lampu bateri berkelip                                  | Ya           | Tidak | Turunkan dron jika bateri<br>berkurangan                                                        |
| Keadaan tempat<br>penerbangan                    | Tempat terbuka dan<br>keadaan angin yang tidak<br>kuat | Ya           | Tidak | Sebagai pemulaan gunakan<br>tempat yang terbuka dan tidak<br>berangin                           |

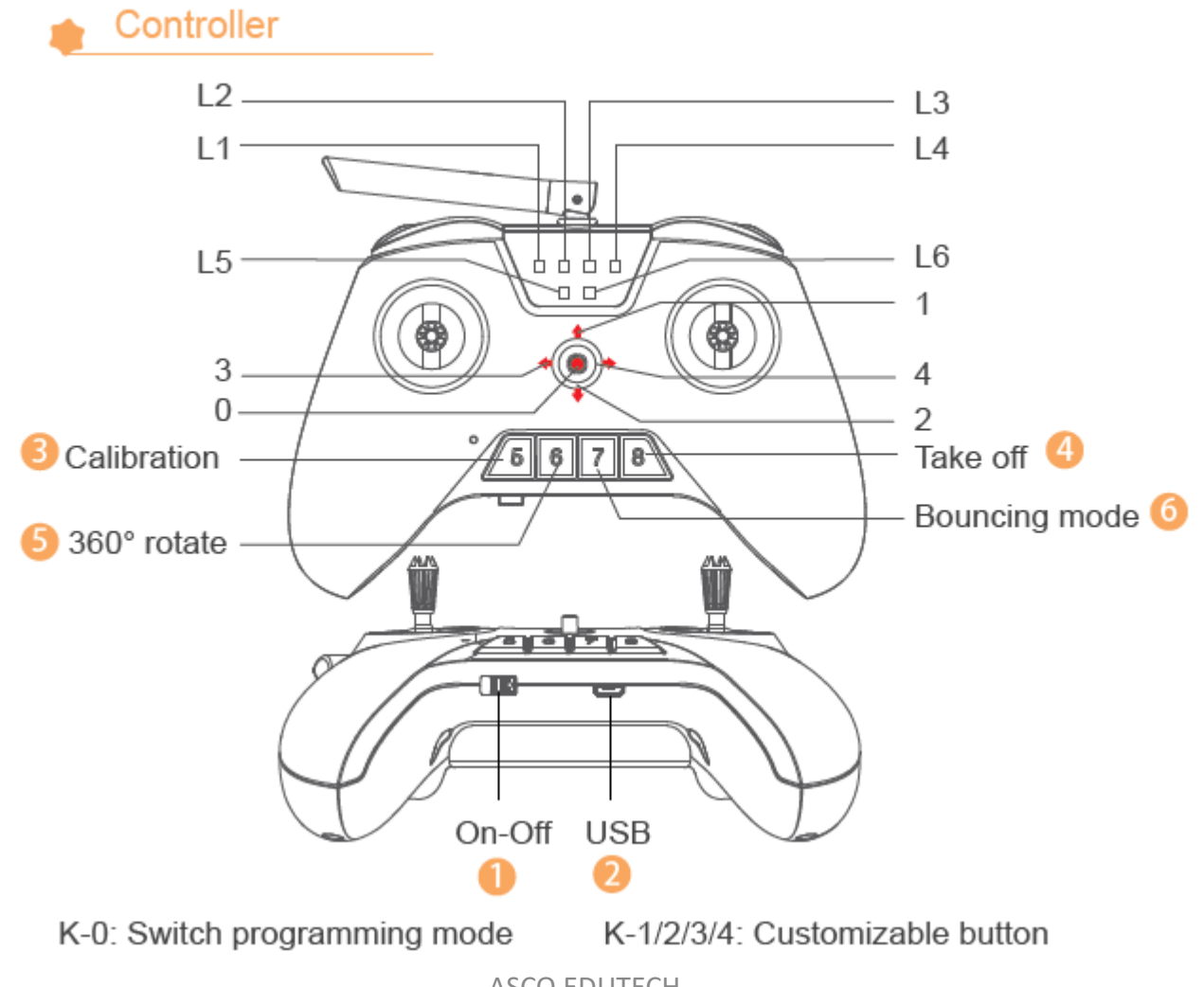

#### Switch: Power on/off

- USB: USB interface for programming, allows the controller to connect with computer by micro USB
- Calibration: It's a process of positioning that helps the drone to fly with a more steady-going status
- 4 Take off/land: The drone will fly to 1 meter high or land automatically
- 5 360° rotate: The drone rotates uniformly for 360 degrees (one circle)
- 6 Bounce: The drone will fly up and down until press it again to switch off the model

| L1 green light on                 | 1 green light on Control model 1 is on |                   | Stop matching up           |
|-----------------------------------|----------------------------------------|-------------------|----------------------------|
| L1 light off Control mode 2 is on |                                        | L4 green light on | Under program mode         |
| L2 red light on Connection off    |                                        | L4 light off      | Under controller's command |
| L2 light off Connection on        |                                        | L5 red light on   | Drone's battery low        |
| L3 green light on                 | Matching up                            | L6 red light on   | Controller's battery low   |

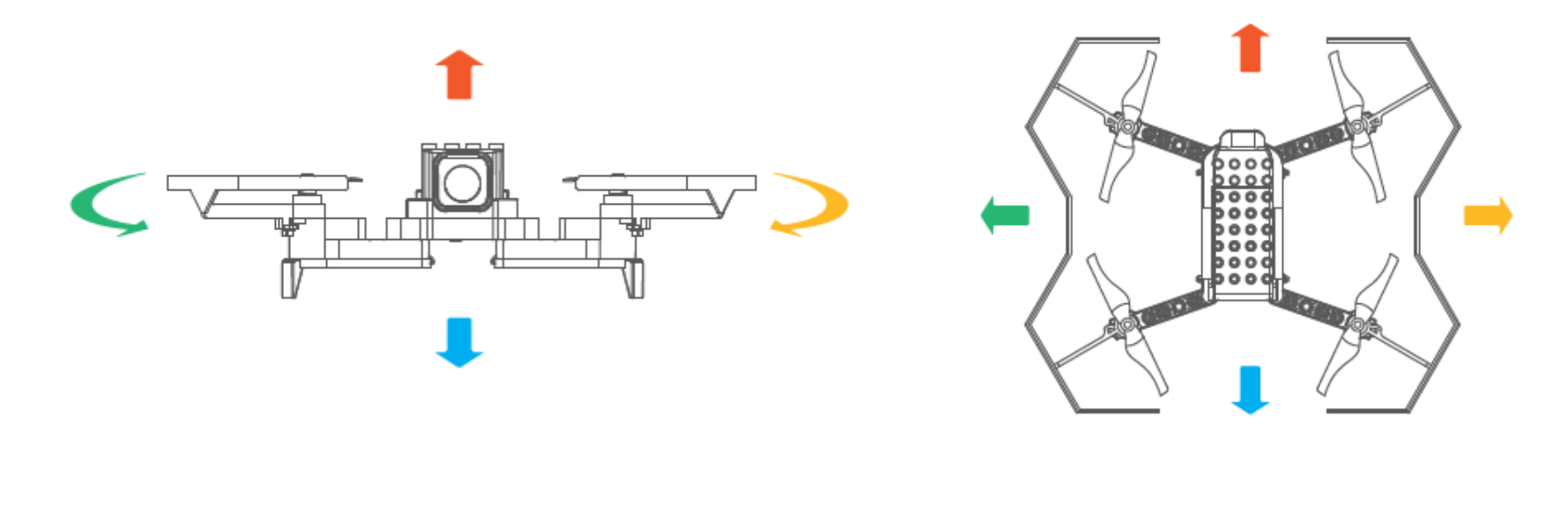

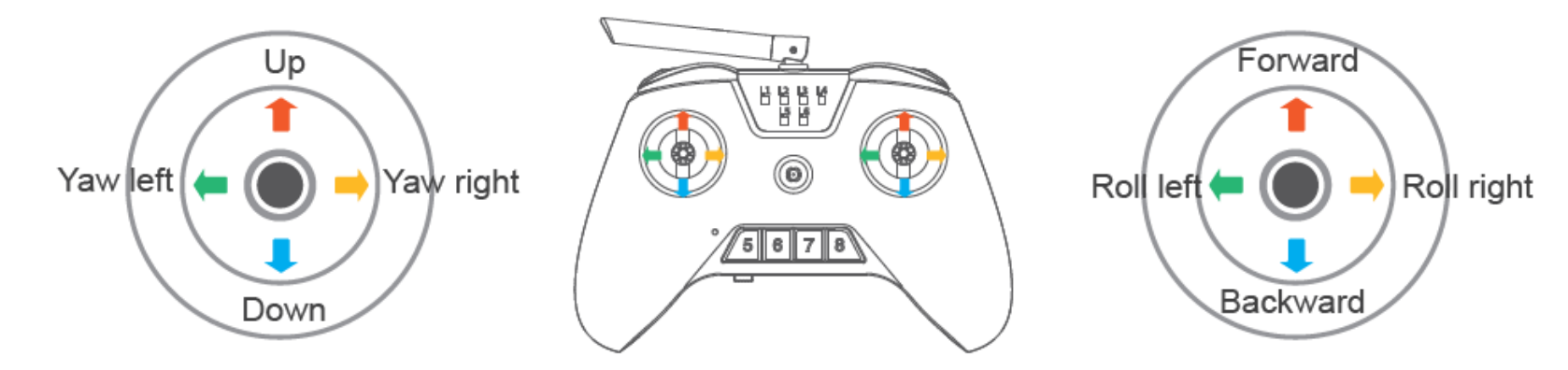

### Kawalan Dron Secara Manual – Menghubungkan Alat Kawalan dan Dron

### Match up

- Turn on the controller first;
- Push the right joystick to the top right, meanwhile, press the K-0 button until the L3 light up green.
- Turn the drone on, and the controller will connect with the drone automatically;
- They are connected when the L3 light off.
- 1. Hidupkan alat kawalan jauh.
- 2. Tolak kayu kawalan seperti gambar ke kanan atas, sementara itu, tekan butang K-O sehingga L3 menyala hijau.
- 3. Hidupkan dron, dan pengawal akan melakukan sambungan kepada dron Secara automatic.
- 4. Sambungan selesai apabila lampu hijau pada L3 terpadam.

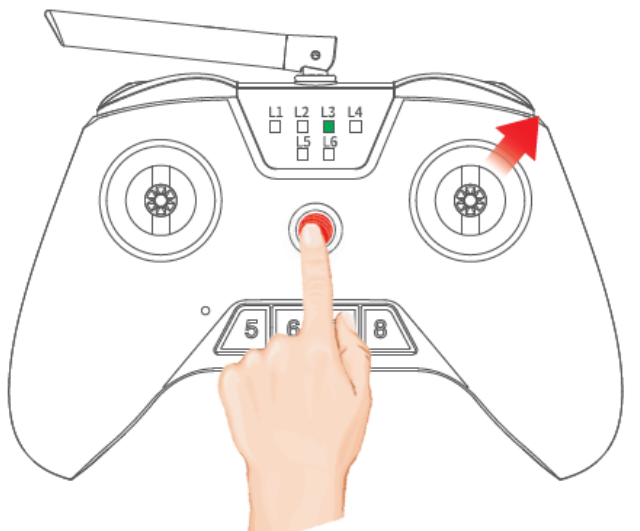

#### Video "Pairing Dron dan Remote Control"

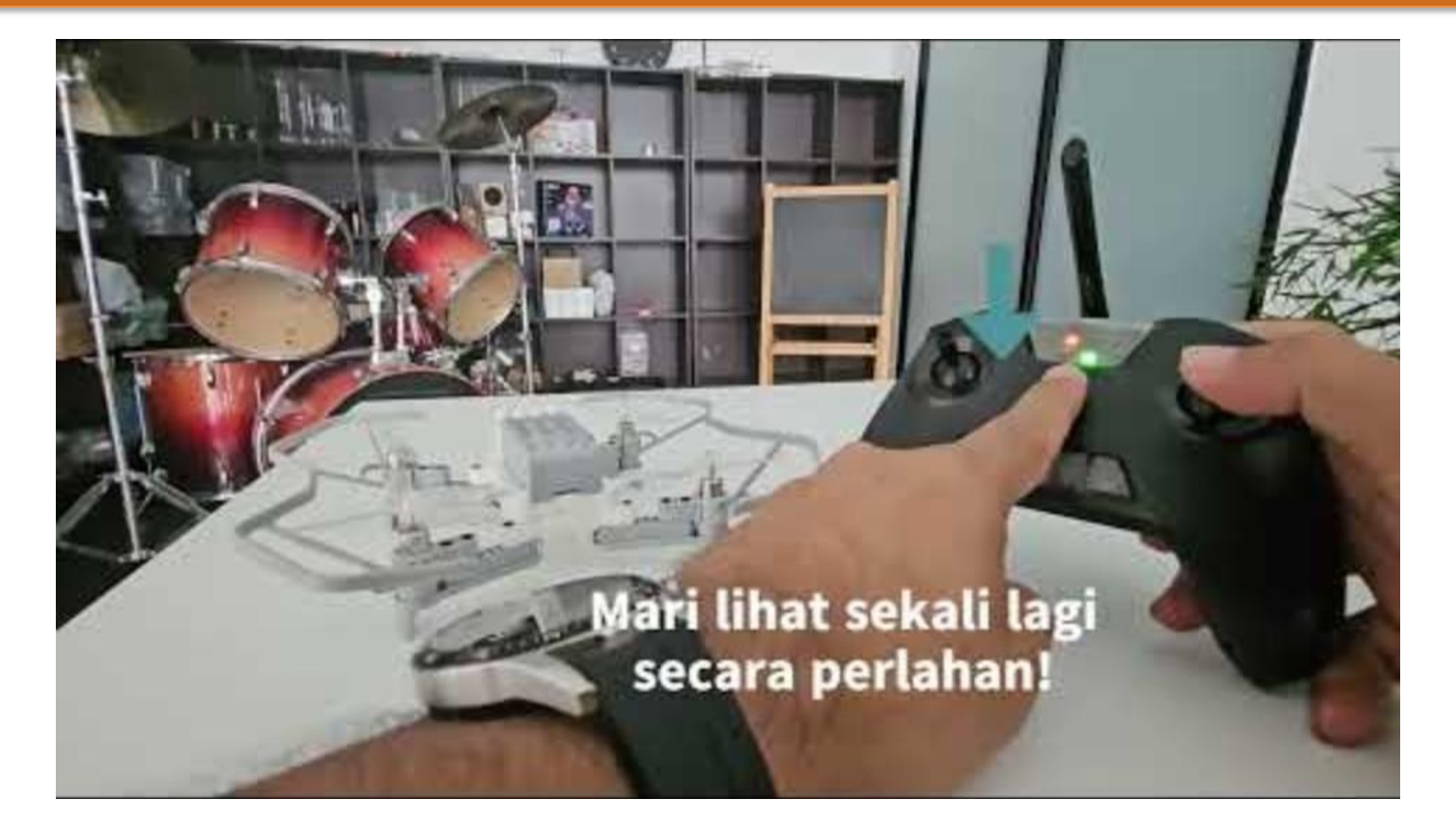

https://youtu.be/xkEoRLSjmOQ

Latihan praktikal

| Misi | Penerbangan Dron                    | Arahan                                              | Catatan |
|------|-------------------------------------|-----------------------------------------------------|---------|
| 1    | Pelepasan dan Pendaratan            | Sambungkan kepada bateri untuk<br>menghidunkan dron |         |
|      |                                     | Monaikkan dron nada kotinggian 1m                   |         |
|      |                                     |                                                     |         |
|      |                                     | lerbang pada kedudukan yang                         |         |
|      |                                     | sama("Hover") selama 2 saat                         |         |
|      |                                     | Mendaratkan dron                                    |         |
| 2    | Arrah Danarihan san                 | Pastikan dron terbang pada jarak                    |         |
| 2    | Aran Penerbangan                    | penglihatan anda                                    |         |
|      |                                     | Kepala dron menghadap ke hadapan                    |         |
|      |                                     | Ekor dron berhadapan dengan badan                   |         |
|      |                                     | anda                                                |         |
| 3    | Terbang ke belakan dan<br>kehadapan | Berlepas kepada kedudukan "hover"                   |         |
|      |                                     | Terbang ke hadapan selama 3 saat                    |         |
|      |                                     | "Hover" selama 2 saat                               |         |
|      |                                     | Terbang ke belakang ke posisi asal dan              |         |
|      |                                     | lakukan pendaratan                                  |         |
|      |                                     |                                                     |         |

Latihan praktikal

| Misi | Penerbangan Dron                | Arahan                                                                                                    | Catatan |
|------|---------------------------------|----------------------------------------------------------------------------------------------------|---------|
| 4    | Putaran ke kiri dan ke kanan    | Berlepas ke posisi "Hovering"                                                                                                 |         |
|      |                                 | Dron berputar ke kiri 90 darjah<br>(lawan pusingan jam)                                                                       |         |
|      |                                 | "Hover" untuk 2 saat dan putar dron<br>ke kiri sebanyak 90 darjah                                                             |         |
|      |                                 | "Hover" selama 2 saat dan putar<br>dron ke kanan (mengikut pusingan<br>jam) sebanyak 180 darjah dan<br>daratkan dron tersebut |         |
| 5    | Pergerakan ke kiri dan ke kanan | Berlepas ke posisi "Hovering"                                                                                                 |         |
|      |                                 | Bergerak ke kiri 3m                                                                                                    |         |
|      |                                 | Bergerak ke kanan 6m                                                                                                    |         |
|      |                                 | Bergerak ki kiri 3m dan lakukan<br>pendaratan                                                                                 |         |

Latihan praktikal-Pertandingan

| Misi | Penerbangan Dron      | Arahan                                      | Catatan |
|------|-----------------------|---------------------------------------------|---------|
| 6    | Misi pergi dan pulang | Berlepas ke posisi "Hovering"               |         |
|      |                       | Naikkan dron pada ketinggian 1.5m           |         |
|      |                       | "Hover" untuk 1 saat dan bergerak ke        |         |
|      |                       | hadapan sejauh 2.5m                         |         |
|      |                       | "Hover" selama 1 saat dan lakukan           |         |
|      |                       | pendaratan. Berhenti selama 2 saat          |         |
|      |                       | Berlepas ke posisi "Hovering". Naikkan dron |         |
|      |                       | pada ketinggian 1.5m                        |         |
|      |                       | Pusingkan dron sebanyak 180 darjah          |         |
|      |                       | Bergerak ke hadapan sejauh 2.5m             |         |
|      |                       | Mendarat                                    |         |

Kawalan Dron menggunakan Pengaturcaraan

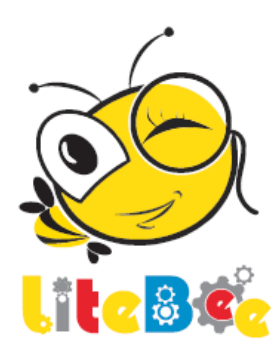

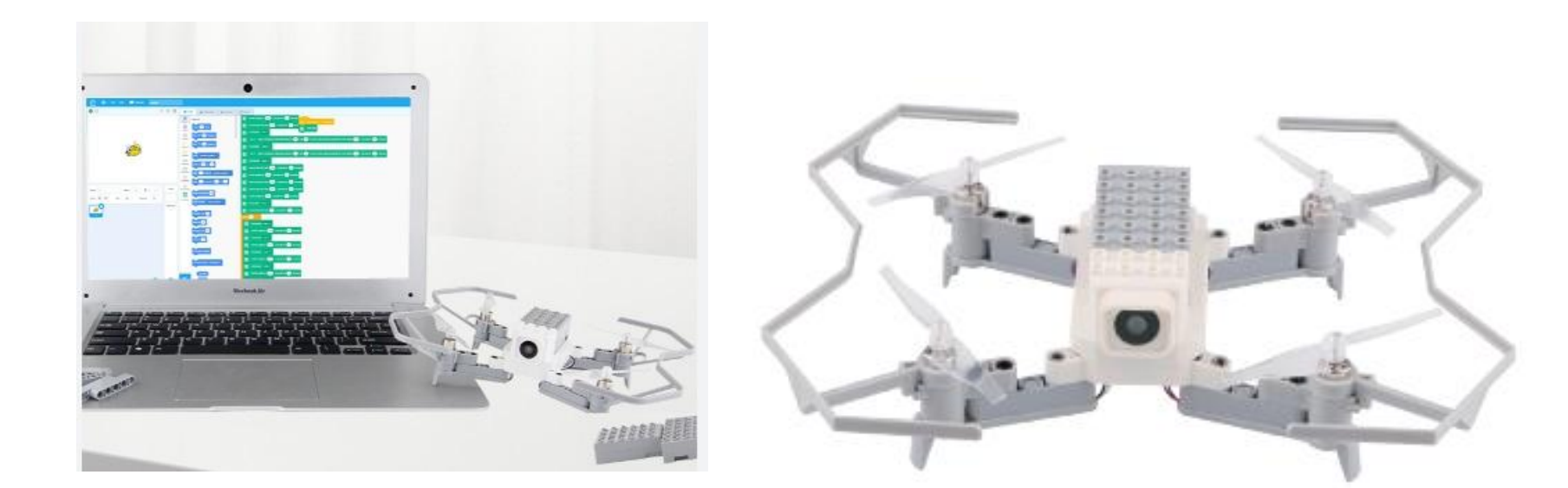

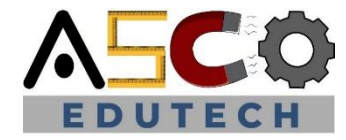

### MUAT TURUN APLIKASI (untuk komputer)! www.litebee.com

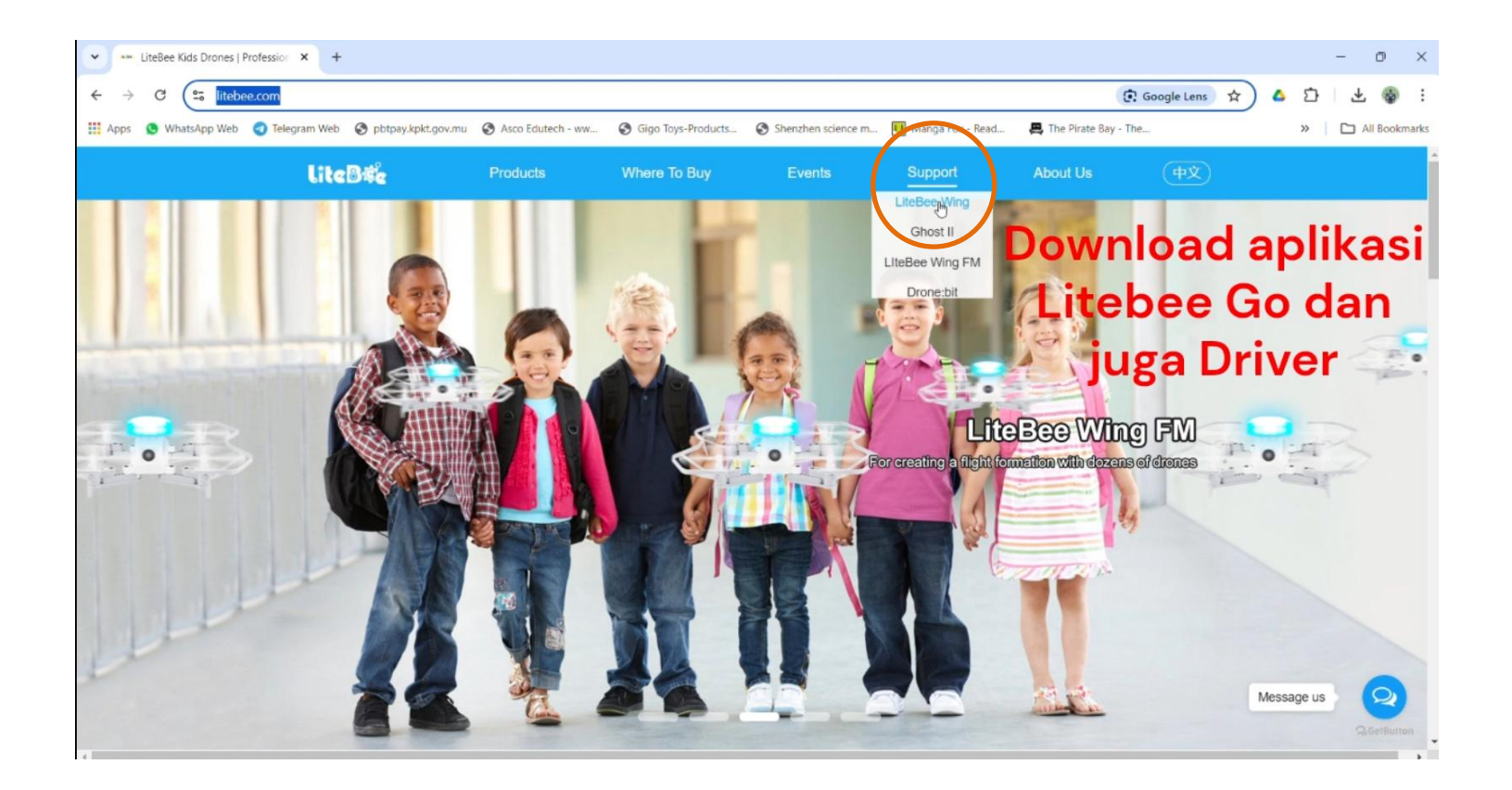

https://www.tiktok.com/@ascoedutech/video/7410351342176193 800?is\_from\_webapp=1&sender\_device=pc&web\_id=72711237724 58927617

Sambungan dron kepada PC (untuk komputer)! www.litebee.com

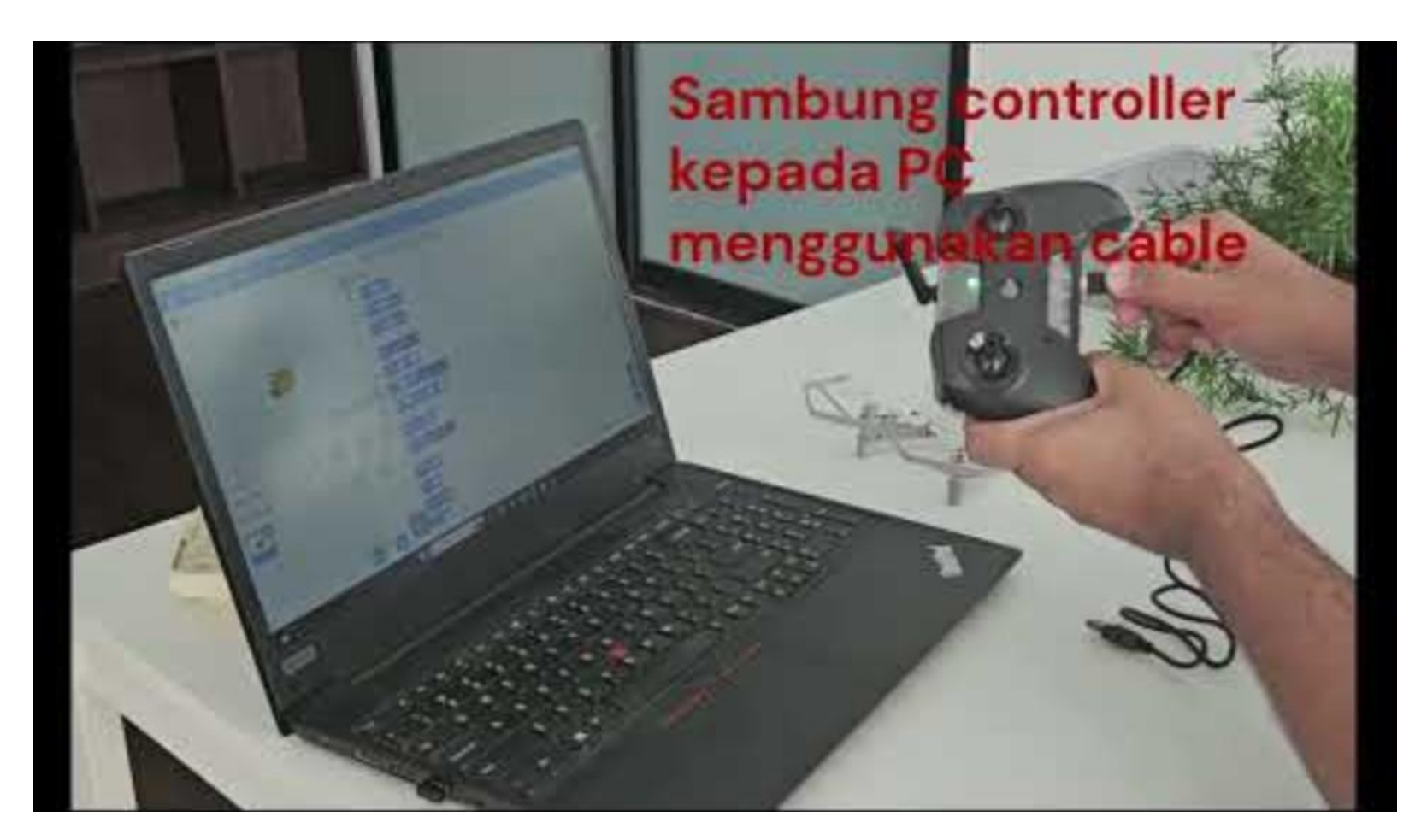

#### https://youtu.be/VIj4bsP\_YC0

### MUAT TURUN APLIKASI (untuk peranti pintar)!

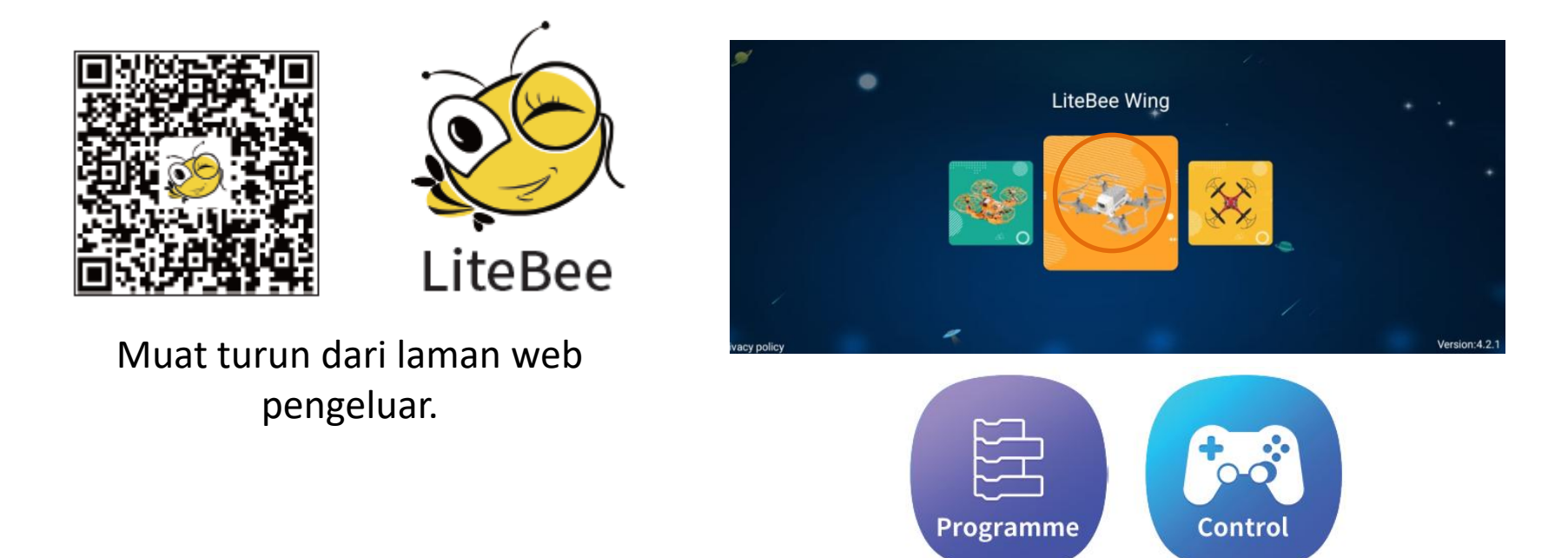

https://play.google.com/store/apps/details?id=com.makerfire.mkf

Atau: Muat turun dari Google Playstore: "Litebee"

### Nota 1

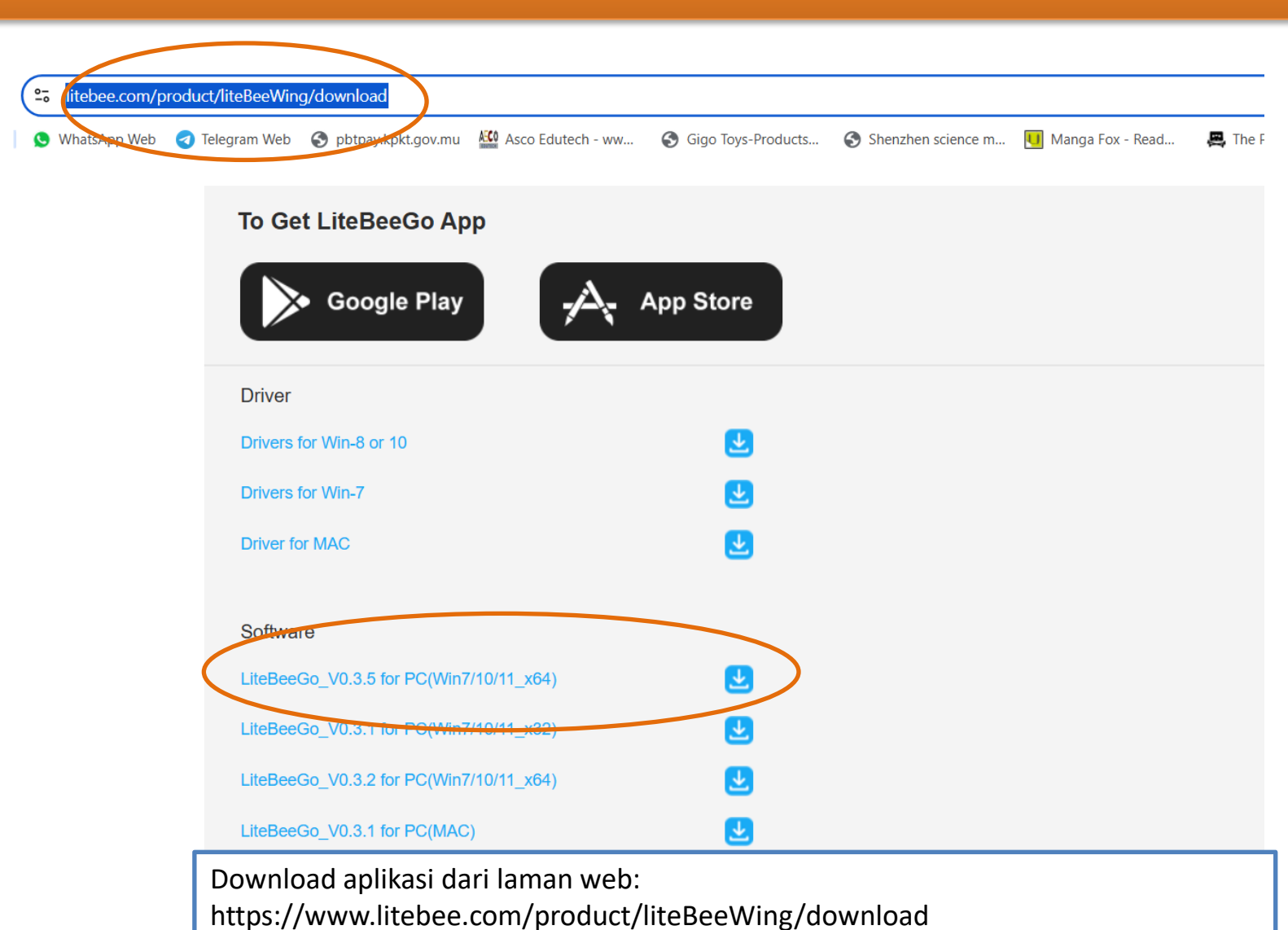

### Antaramuka Aplikasi Litebee Go (PC)

| 🐞 LiteBee Go                                                                                                    | -                                                                                                    |                                      |  |  |  |  |  |
|----------------------------------------------------------------------------------------------------|----------------------------------------------------------------------------------------------------|--------------------------------------|--|--|--|--|--|
| 🗐 🖶 - File Edit 🔰 Tutorials project                                                                                                    |                                                                                                    |                                      |  |  |  |  |  |
|                                                                                                    | Code - Costumes I Sounds                                                                                                    |                                      |  |  |  |  |  |
| Sprite Sprite1 ↔ x 0 ‡ y 0   Show Ø Size 100 Direction 90 Backdrop   Image: Sprite1 Image: Sprite1 Image: Sprite1 Image: Sprite1 Image: Sprite1 | Motion   Motion   Motion <th></th> |                                      |  |  |  |  |  |
| Perlu pilih "Extensions" yang betul!                                                                                                    | ASCO EDUTECH                                                                                                    | Perlu pilih "Extensions" yang betul! |  |  |  |  |  |

### **Extensions Litebee Go (PC)**

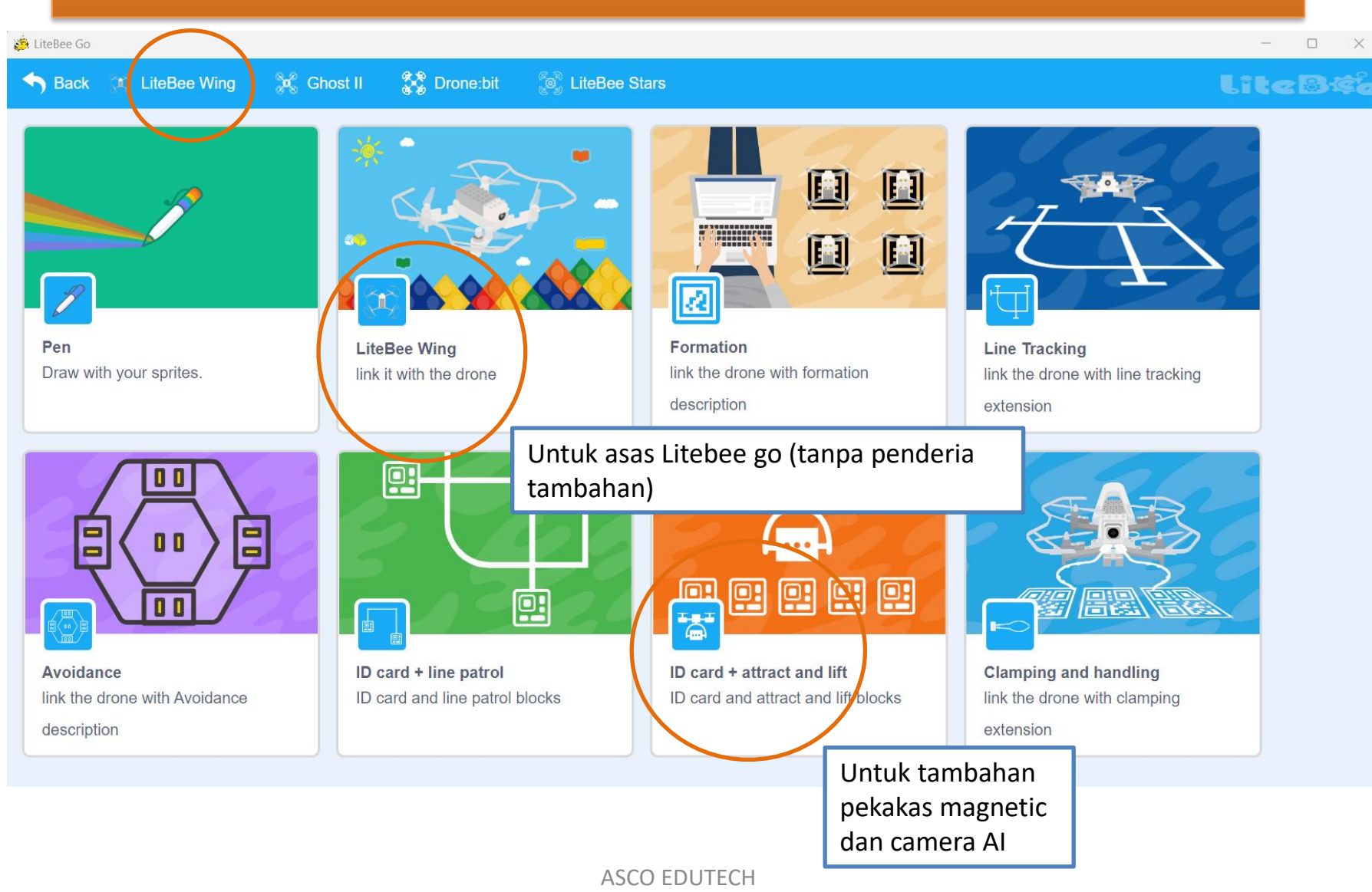

### Sambungan Alat Kawalan Litebee Wing kepada PC

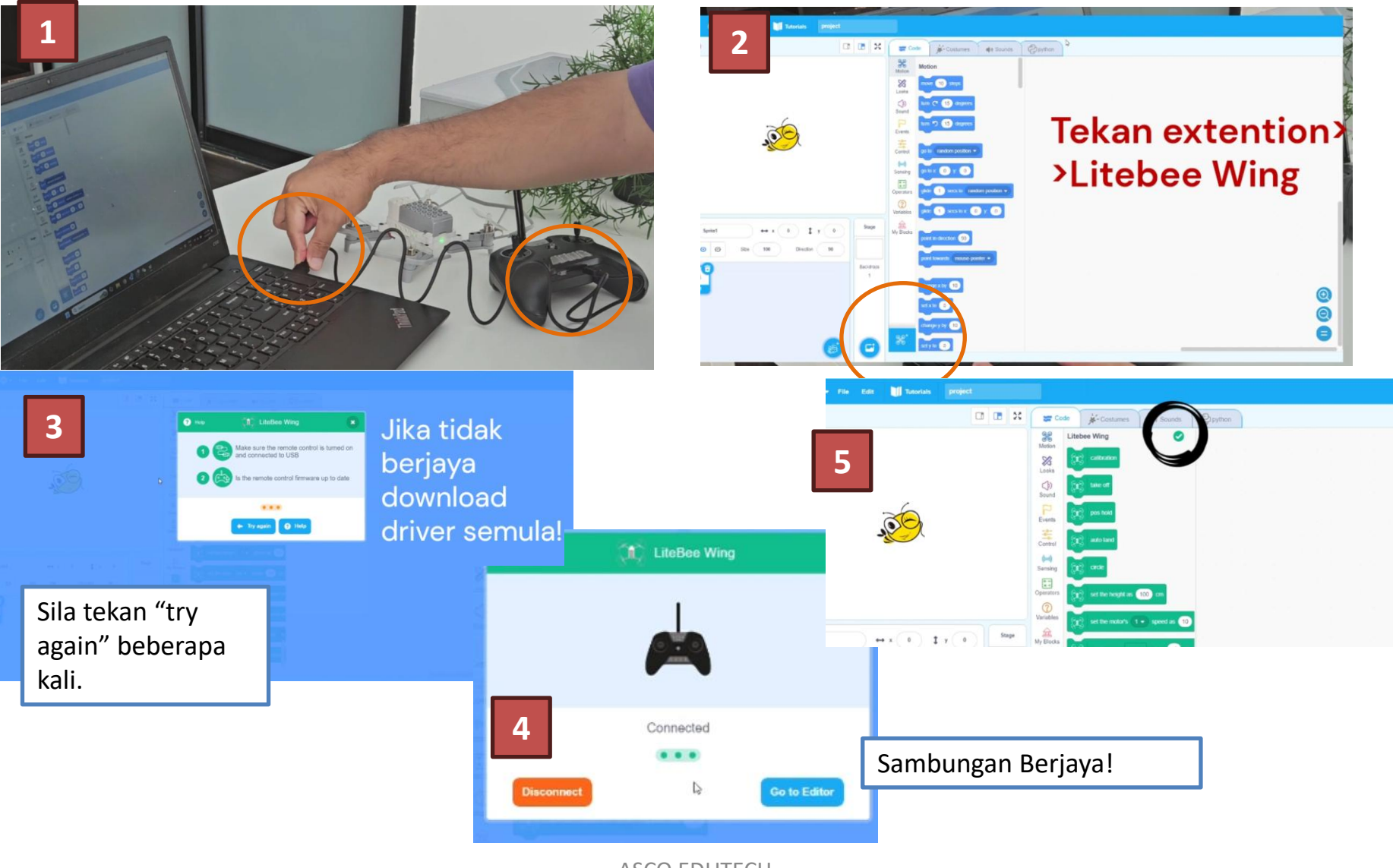

### Nota 2 – Jika tidak boleh berhubung!

| $\leftrightarrow \rightarrow \times$ | 25 litebee.com/product/liteBeeWing/downlo | ad                       |                         |                         |                 |                      |                 | ☆ | ۵ ۲ | C   🏟        |
|--------------------------------------|-------------------------------------------|--------------------------|-------------------------|-------------------------|-----------------|----------------------|-----------------|---|-----|--------------|
| 🔛 Apps  🔡                            | 오 WhatsApp Web 🥑 Telegram Web 🔇 pbtp      | ay.kpkt.gov.mu 🤷 Asco Ed | utech - ww 🔇 Gigo Toys- | Products 🔇 Shenzhen sci | ence m IJ Manga | Fox - Read 🛛 📇 The P | irate Bay - The |   | » ( | 🗅 All Bookma |
|                                      | Litesige                                  | Products                 | Where To Buy            | Events                  | Support         | About Us             | 中文              |   |     |              |
|                                      | LiteBee Wing                              |                          |                         | DOWNLOAD                | VIDEO           | COURSE               | FAQ             |   |     |              |

Home / Suppot / LiteBee Wing / DOWNLOAD

#### DOWNLOAD

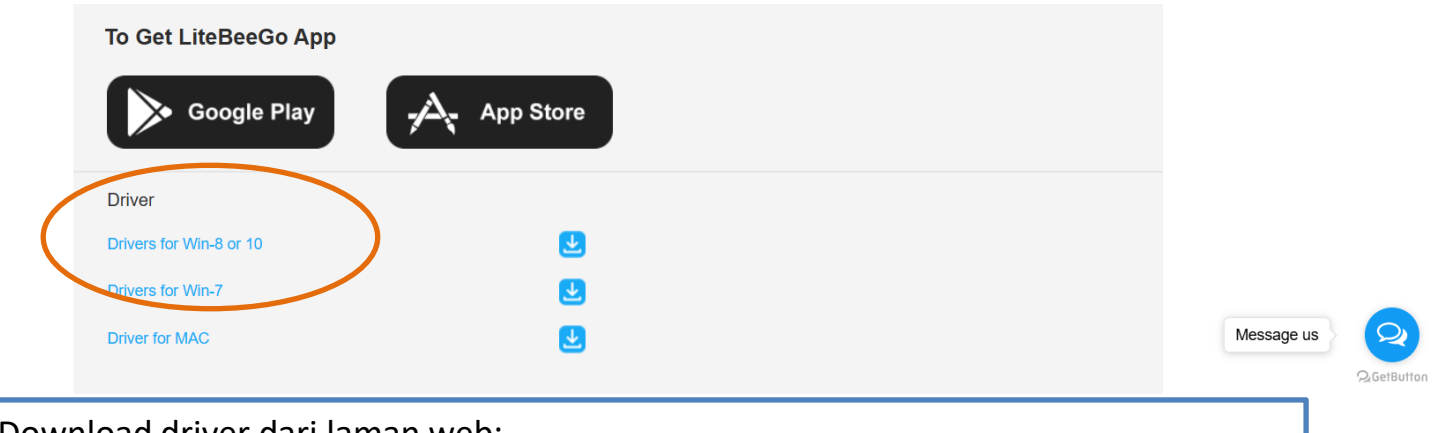

Download driver dari laman web: https://www.litebee.com/product/liteBeeWing/download

### Blok Aturcara Asas Pergerakan Dron

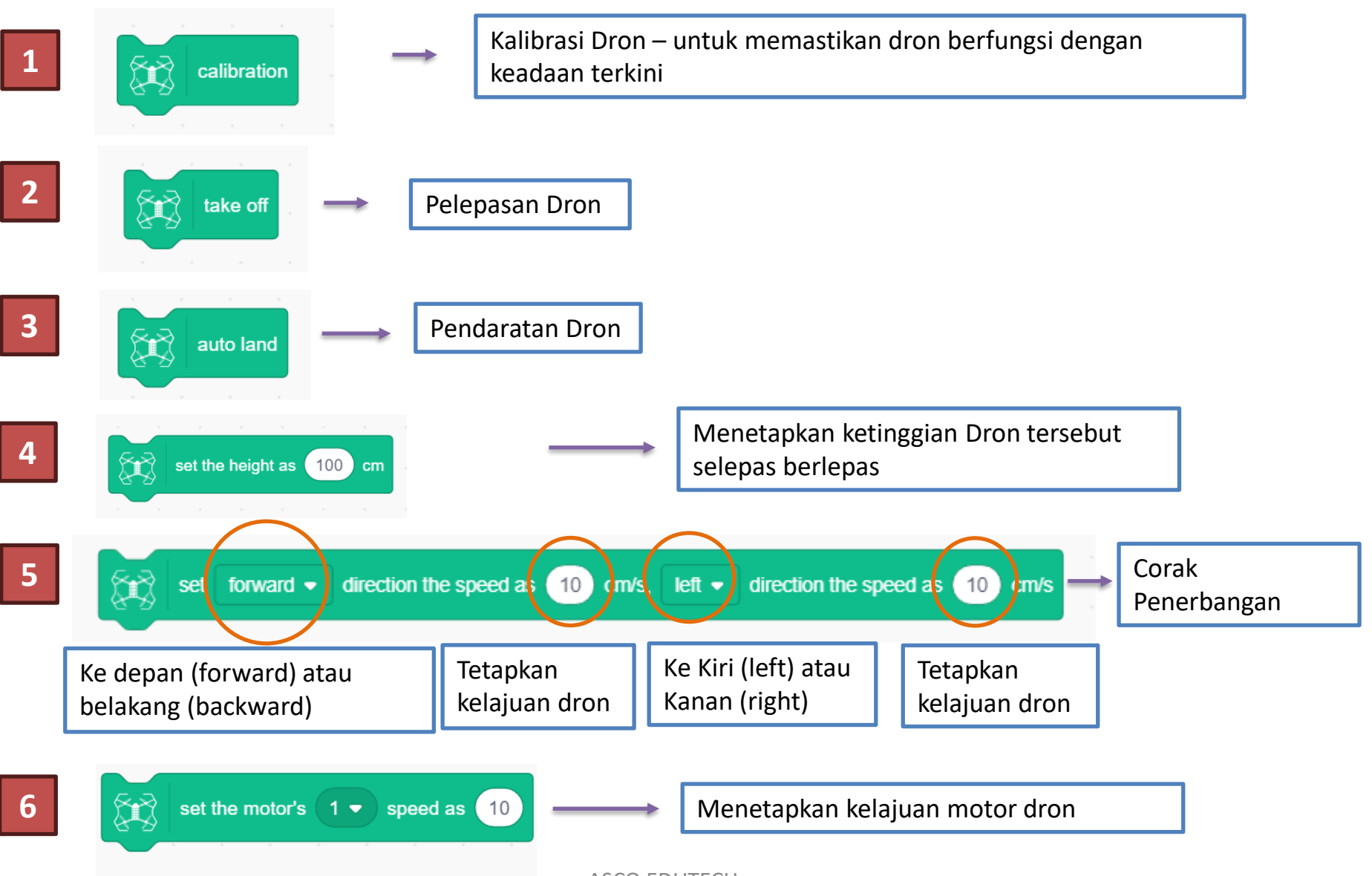

### Blok Aturcara Asas Pergerakan Dron

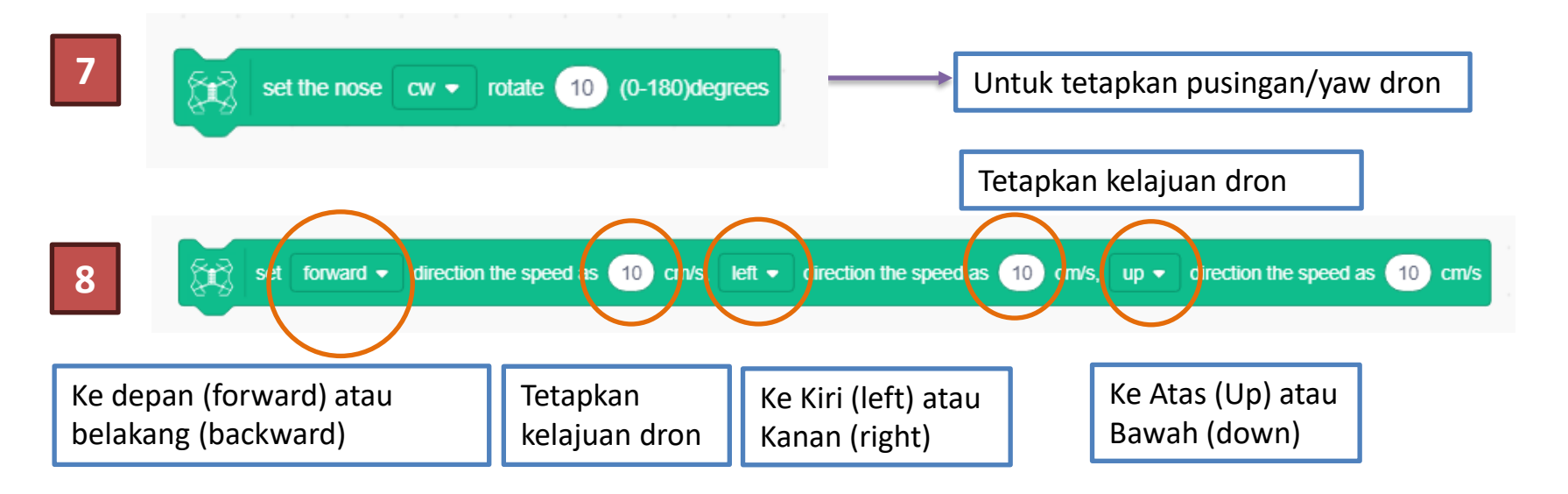

### Muat Naik Aturcara Pertama!

| Misi | Penerbangan<br>Dron            | Arahan                                         |
|------|--------------------------------|------------------------------------------------|
|      | Pelepasan<br>dan<br>Pendaratan | Kalibrasi dron                                 |
| 1    |                                | Menaikkan dron pada ketinggian 1.5m            |
| T    |                                | Terbang pada kedudukan yang sama selama 2 saat |
|      |                                | Mendaratkan dron                               |

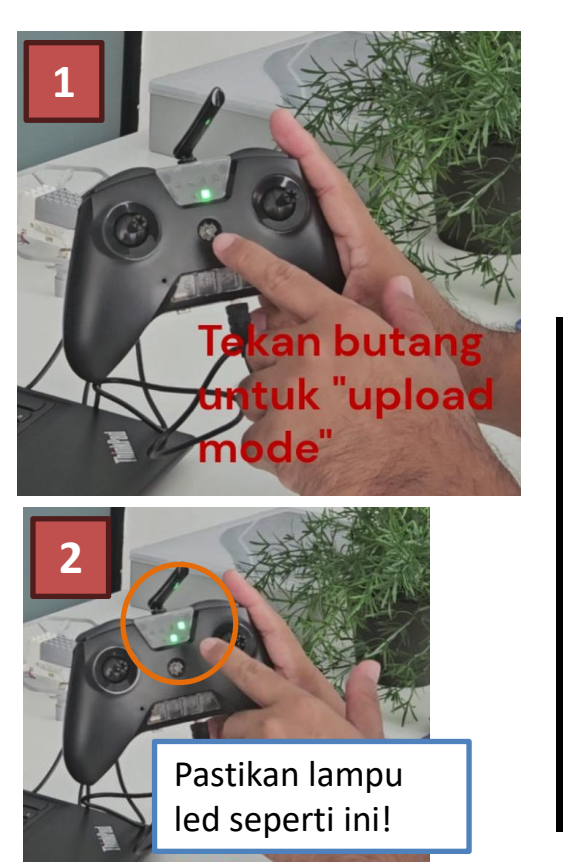

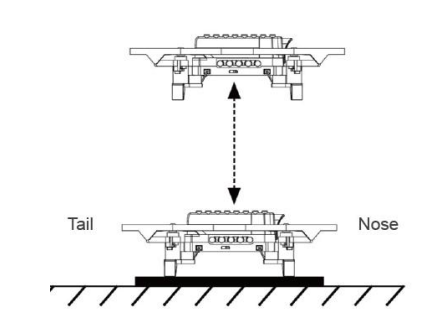

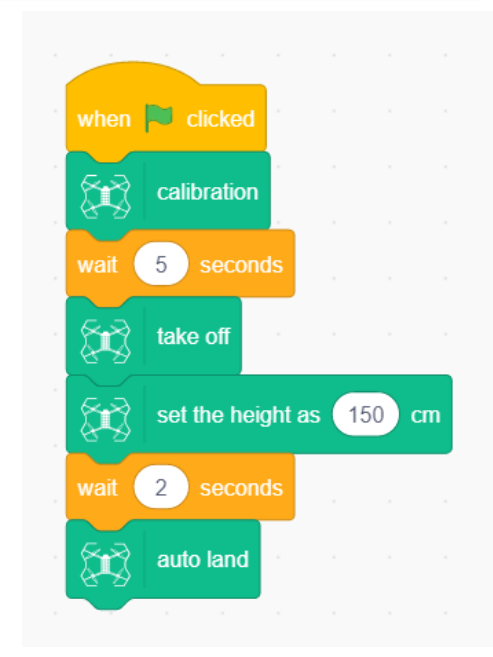

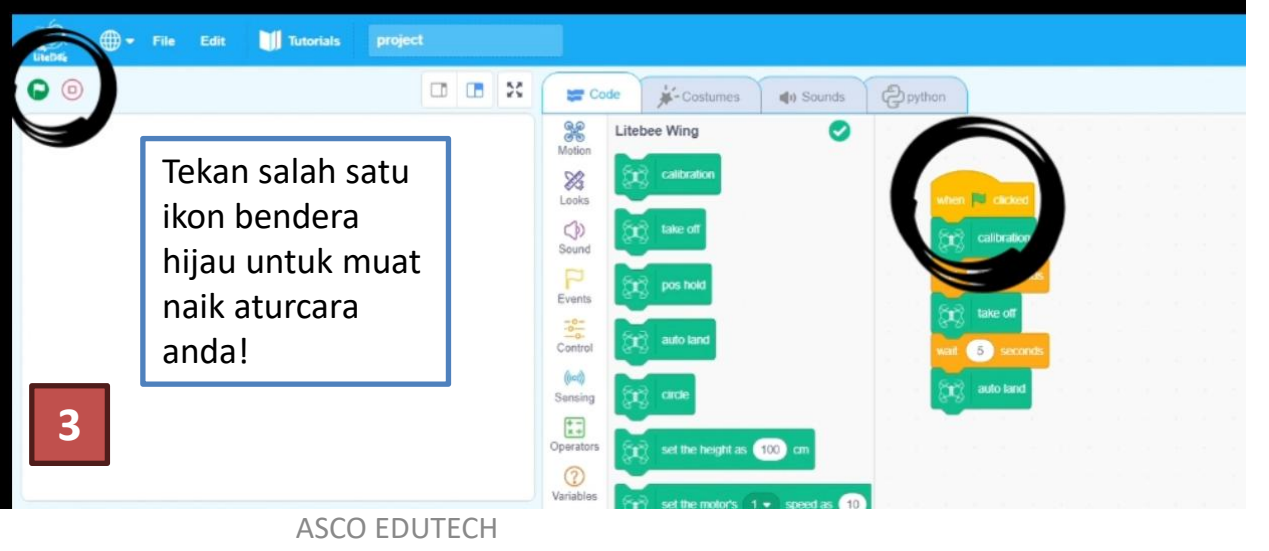

| Misi | Penerbangan<br>Dron | Arahan                                               |
|------|---------------------|------------------------------------------------------|
|      | Arah<br>Penerbangan | Kalibrasi dron. Berlepas kepada kedudukan<br>"hover" |
| 2    |                     | Terbang ke hadapan sejauh 1m                         |
|      |                     | Terbang ke belakang sejauh 1m                        |
|      |                     | Lakukan pendaratan                                   |

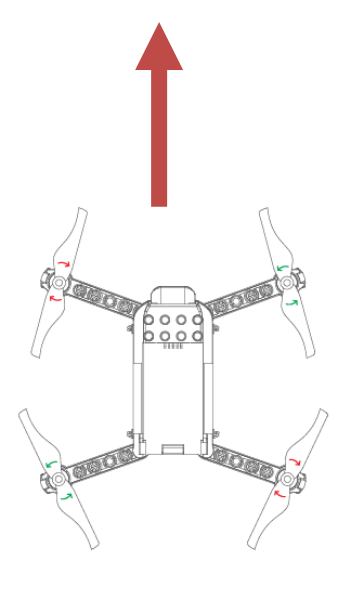

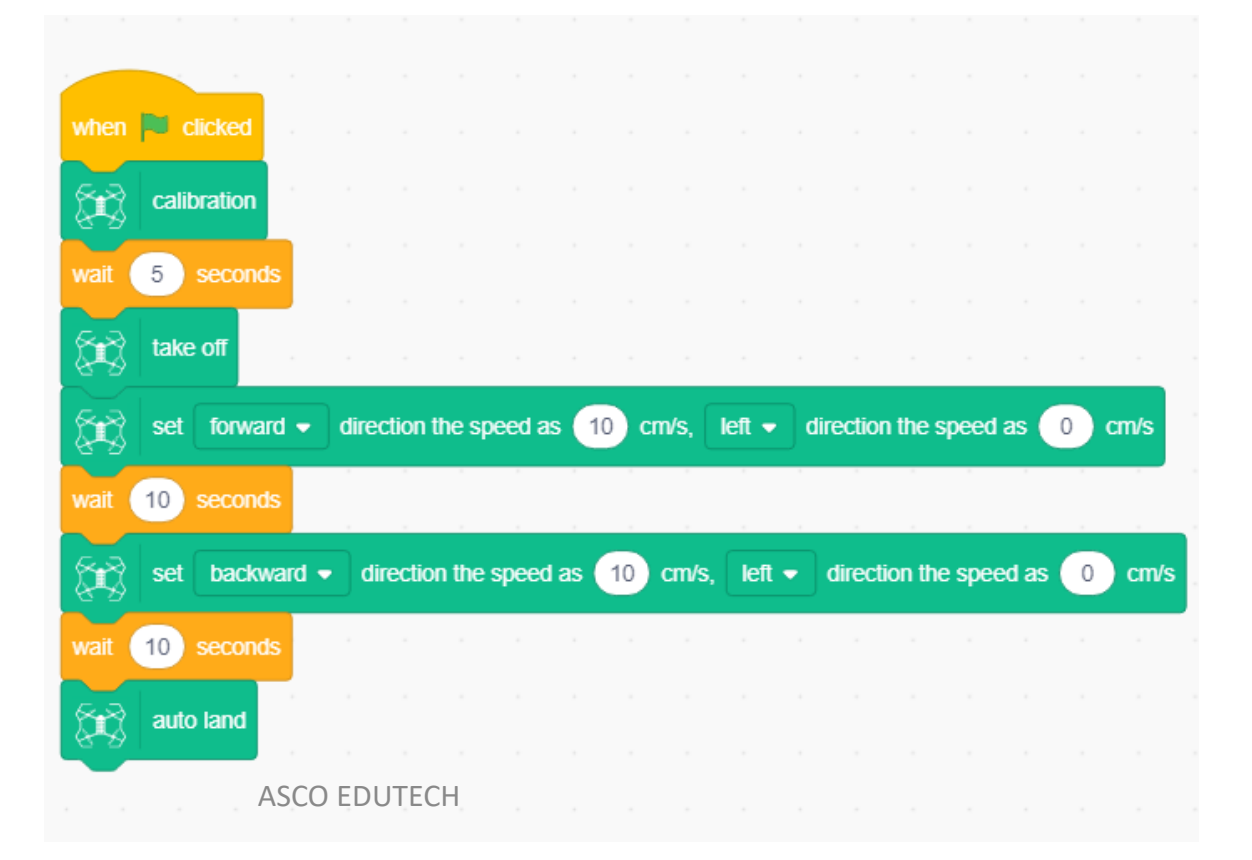

| Misi                 | Penerbangan Dron                                                                                                    | Arahan                                                                                                    |  |  |  |  |
|----------------------|----------------------------------------------------------------------------------------------------|----------------------------------------------------------------------------------------------------|--|--|--|--|
| 2a                   | Kelajuan Penerbangan                                                                                                    | Kalibrasi dron. Berlepas kepada kedudukan "hover"<br>Terbang ke hadapan sejauh 2m pada kelajuan 20 cm/saat<br>Terbang ke belakang sejauh 2m pada kelajuan 20 cm/saat                        |  |  |  |  |
|                      |                                                                                                    |                                                                                                    |  |  |  |  |
| when<br>wait<br>wait | <ul> <li>clicked</li> <li>calibration</li> <li>4 seconds</li> <li>take off</li> <li>set forward - direction the speed as 20</li> <li>seconds</li> <li>seconds</li> <li>seconds</li> </ul> | Masukkan aturcara ini untuk   memastikan kita boleh   menurunkan dron jika ada   sebarang masalah!   (n/s, left = direction the speed as 0 cm/s (m/s, right = direction the speed as 0 cm/s |  |  |  |  |
| wait                 | watt       10       seconds         auto land       Kita boleh menaikkan kelajuan dron! Fungsi ini sesuai jika ada angin yang kuat daripada arah bertentangan.                            |                                                                                                    |  |  |  |  |

| Misi | Penerbangan Dron | Arahan                                                                 |
|------|------------------|------------------------------------------------------------------------|
|      |                  | Kalibrasi dron. Berlepas kepada kedudukan "hover"                      |
| 24   | Arah Penerbangan | Terbang ke hadapan dan ke kiri sejauh 2m pada kelajuan 20<br>cm/saat   |
| 20   |                  | Terbang ke belakang dan ke kanan sejauh 2m pada kelajuan<br>20 cm/saat |
|      |                  | Lakukan pendaratan                                                     |

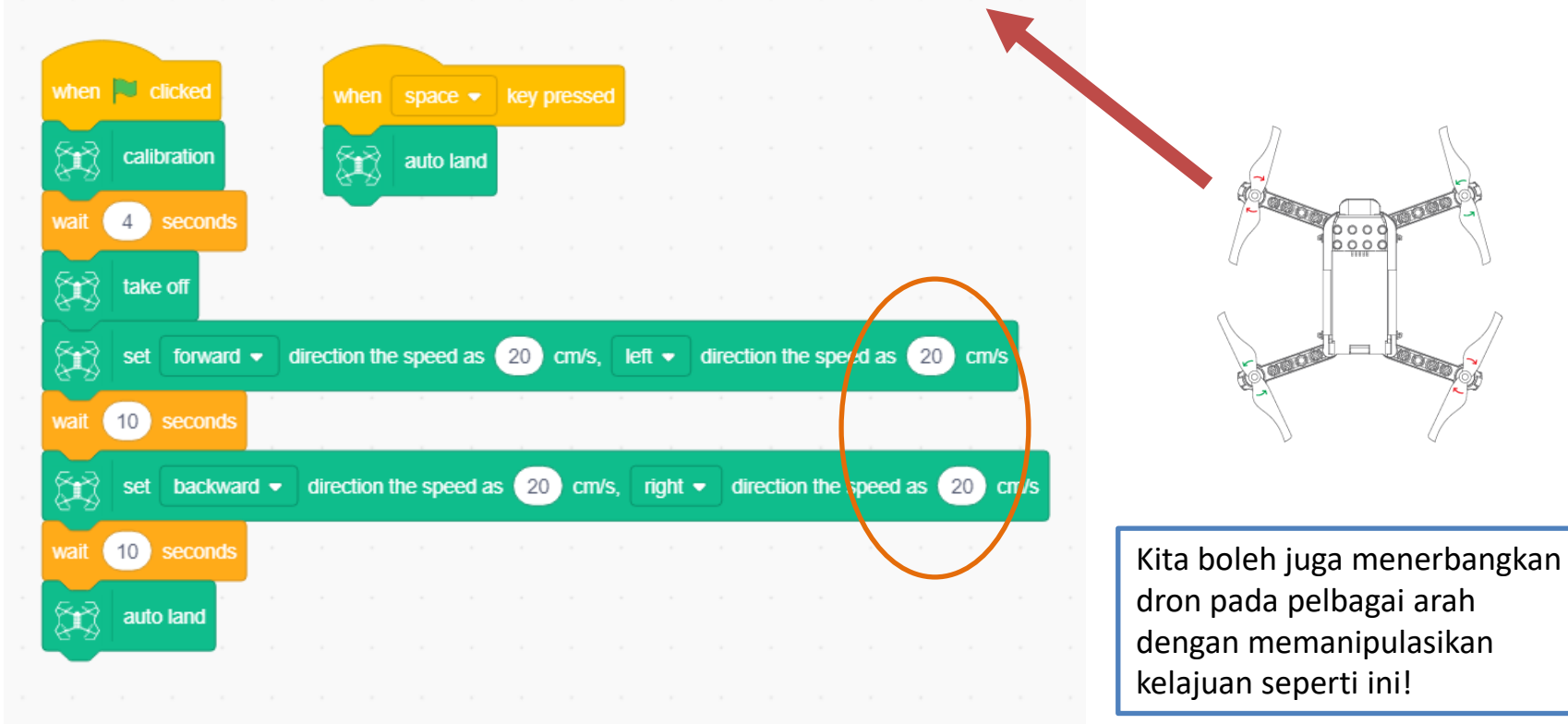

| Misi                                                                                                    | Penerbangan Dron                                     | Arahan                                                                                                    |  |  |  |
|----------------------------------------------------------------------------------------------------|------------------------------------------------------|----------------------------------------------------------------------------------------------------|--|--|--|
|                                                                                                    | Membuat<br>Penerbangan<br>Berbentuk Segitiga<br>Sama | Kalibrasi dron. Berlepas pada kedudukan "hover"                                                                                                    |  |  |  |
|                                                                                                    |                                                      | Terbang ke hadapan 1m dan pusing (yaw) 60 darjah                                                                                                    |  |  |  |
| 3                                                                                                    |                                                      | Terbang ke hadapan 1m dan pusing (yaw) 60 darjah                                                                                                    |  |  |  |
|                                                                                                    |                                                      | Terbang ke hadapan 1m dan pusing (yaw) 60 darjah                                                                                                    |  |  |  |
|                                                                                                    |                                                      | Turunkan dron                                                                                                    |  |  |  |
| when Clicked<br>calibration<br>wait 4 seconds                                                                                                    | when space v key pressed                             | when Clicked when Space - key pressed                                                                                                    |  |  |  |
| wait 2 seconds                                                                                                    | Penulisan kod tan                                    | pa fungsi "loop" wait 4 seconds                                                                                                    |  |  |  |
| Set forward ▼                                                                                                    | direction the speed as 10 cm/s. left •               | direction the speed as 0 cm/s take off                                                                                                    |  |  |  |
| wait 10 seconds                                                                                                    |                                                      |                                                                                                    |  |  |  |
| Set the nose of a set the nose of a set of a set of a | w ▼ rotate 60 (0-180)degrees                         |                                                                                                    |  |  |  |
| wait 2 seconds                                                                                                    |                                                      | repeat 3                                                                                                    |  |  |  |
| Set forward →                                                                                                    | direction the speed as 10 cm/s, right -              | direction the speed as 0 cm/s set forward - direction the speed as 10 cm/s, left - direction the speed as 0 cm/s                                                                                                    |  |  |  |
| wait 10 seconds                                                                                                    |                                                      | wait 10 seconds a second second s |  |  |  |
| 🙀 set the nose of                                                                                                    | w 🔹 rotate 60 (0-180)degrees                         | set the nose cw                                                                                                    |  |  |  |
| wait 2 seconds                                                                                                    |                                                      |                                                                                                    |  |  |  |
| 😭 set forward 🕶                                                                                                    | direction the speed as 10 cm/s, left -               | direction the speed as 0 cm/s                                                                                                    |  |  |  |
| wait 10 seconds                                                                                                    |                                                      |                                                                                                    |  |  |  |
| set the nose c                                                                                                    | auto land                                            |                                                                                                    |  |  |  |
| wait 2 seconds                                                                                                    |                                                      | Penulisan kod dengan tungsi "loop"                                                                                                    |  |  |  |
| auto land                                                                                                    |                                                      | ASCO EDUTECH                                                                                                    |  |  |  |

| Misi | Penerbangan Dron                                   | Arahan                                                |
|------|----------------------------------------------------|-------------------------------------------------------|
| 4    | Membuat Penerbangan<br>Berbentuk Segiempat<br>Sama | Kalibrasi dron Berlepas pada kedudukan "hover"        |
|      |                                                    | Naikkan dron pada ketinggian 1m                       |
|      |                                                    | Terbang ke hadapan sejauh 1.5m                        |
|      |                                                    | Pusing dron pada arah mengikut jam sebanyak 90 darjah |
|      |                                                    | Terbang ke hadapan sejauh 1.5m                        |
|      |                                                    | Pusing dron pada arah mengikut jam sebanyak 90 darjah |
|      |                                                    | Terbang ke hadapan sejauh 1.5m                        |
|      |                                                    | Pusing dron pada arah mengikut jam sebanyak 90 darjah |
|      |                                                    | Terbang ke hadapan sejauh 1.5m                        |
|      |                                                    | Turunkan dron                                         |

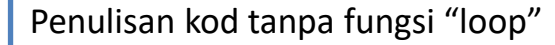

| Misi | Penerbangan<br>Dron             | Arahan                                                    |
|------|---------------------------------|-----------------------------------------------------------|
| 5    | Misi<br>Penerbangan<br>Logistik | Kalibrasi dron. Berlepas pada kedudukan<br>"hover"        |
|      |                                 | Naikkan dron pada ketinggian 1.5m                         |
|      |                                 | Terbang ke hadapan sejauh 2.5m                            |
|      |                                 | Pusing dron pada arah mengikut jam<br>sebanyak 180 darjah |
|      |                                 | Turunkan dron dan tunggu sehingga 3 saat                  |
|      |                                 | Berlepas dan naik pada kedudukan "hover"                  |
|      |                                 | Naikkan dron pada ketinggian 1.5m                         |
|      |                                 | Terbang ke hadapan sejauh 2.5m                            |
|      |                                 | Pusing dron pada arah mengikut jam<br>sebanyak 180 darjah |
|      |                                 | Turunkan dron                                             |
|      |                                 |                                                           |

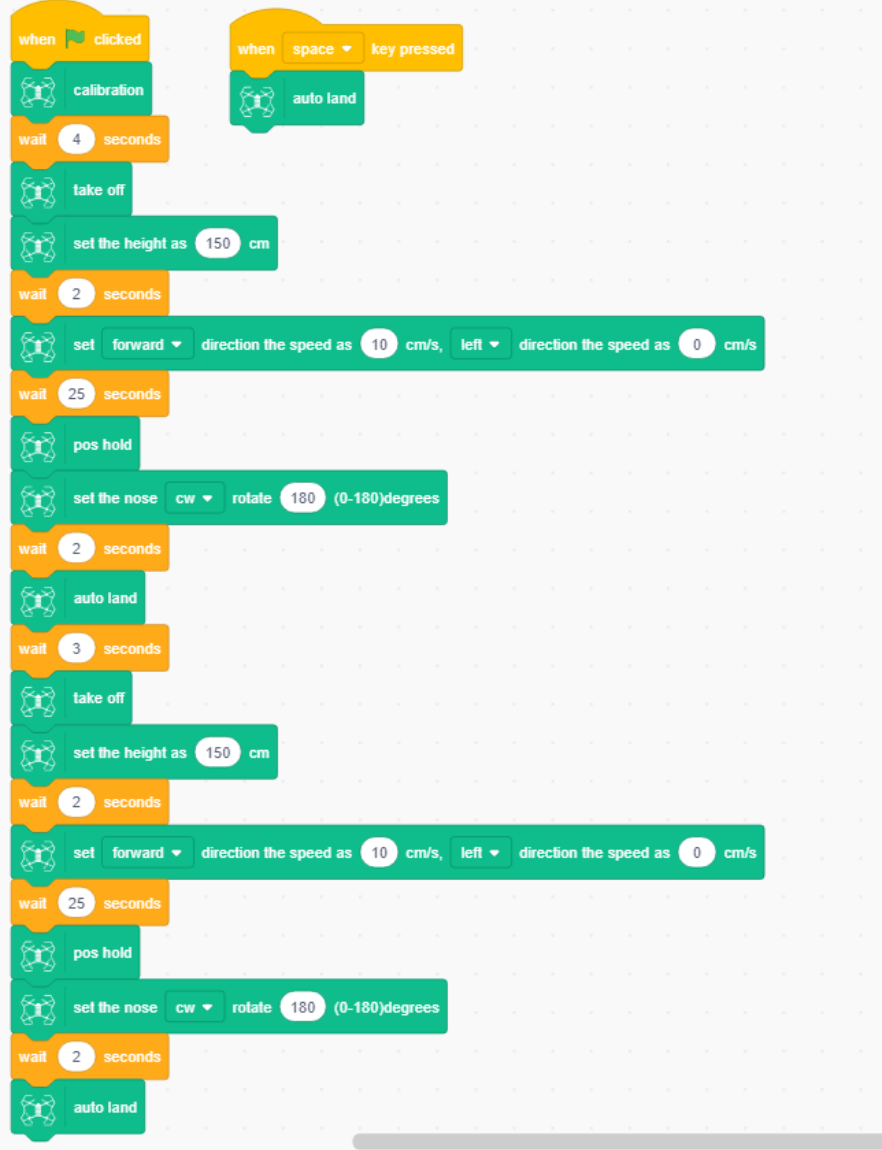

# Isu/Permasalahan

| Misi | Penerbangan Dron               | Arahan                                          | Catatan |
|------|--------------------------------|-------------------------------------------------|---------|
| 1    | Dron tidak stabil atau         | Pastikan buat proses kalibrasi dahulu. Pastikan |         |
| T    | bergerak ke kiri atau kanan    | kedudukan kipas adalah betul.                   |         |
|      |                                | Cuba tukar kedudukan motor dari hadapan ke      |         |
|      |                                | belakang. (Pastikan mengikut arahan mengenai    |         |
|      |                                | pusingan kipas arah jam atau melawan arah jam)  |         |
|      |                                | Pastikan kipas dalam keadaan elok dan mengikut  |         |
|      |                                | tempat putaran yang sepatutnya.                 |         |
|      |                                | Pastikan permukaan lantai tidak bersilau        |         |
| 2    | Aplikasi tidak dapat berhubung | Muat turun driver                               |         |
| 2    | dengan dron                    |                                                 |         |
|      |                                | Periksa kuasa bateri                            |         |
|      |                                | "Restart" komputer dan drone semula             |         |
|      |                                |                                                 |         |